## My Absences

#### **QUICK TIPS**

## LOGIN

1. Go to My Self Service > "Time Reporting > Report Time > Absence Request

# **REQUEST AN ABSENCE**

- 1. Add date under "Start Date";
- 2. Enter type of absence under "Absence Name". If choosing "Other Paid" or "Other Unpaid", please select Absence Type under "Reason";
- If the absence is for partial day(s), select which day(s) this applies to in "Partial Days" (options: "All Days", "Start Day Only"," End Day Only" or "Start and End Day"). Then select 0.25, 0.5 or 0.75 under "Part Day";
- 4. Enter date under "End Date";
- 5. Click the "Calculate Duration" button;
- 6. You can either "Save for Later" or "Submit" the absence request;
- 7. If you submit, an email request will be generated and sent to your Manager for approval;
- 8. Once your manager has processed the request, you will receive an email indicating the request has been approved, denied or pushed back.

### **VIEW ABSENCE REQUEST HISTORY**

- Go to the link at the bottom of the Request Absence page "View Absence Request History" or navigate to My Self Service > Time Reporting > View Time > Absence Request History;
- 2. Absence Requests will be listed with status: approved, submitted, denied;
- 3. If you wish to view absences for a different date range, select the desired dates under "From" and "To" and click on "Refresh".

### **VIEW ABSENCE BALANCES**

- Go to the link at the bottom of the Request Absence page "View Absence Balances" or navigate to My Self Service > Time Reporting > View Time > Absence Balances;
- 2. Please note the balances you see are as of the date indicated. Not included in these balances are absences that:
  - a) have not been approved by your manager and/or
  - b) are beyond the current absence period.

### VIEW ABSENCE TOTALS

- 1. Navigate to My Self Service > Time Reporting > View Time > Absence Totals;
- 2. Please note the number of unapproved days and days beyond the current absence period will be referred to as unprocessed days and will be indicated below each table.

### VIEW MONTHLY SCHEDULE

- Go to the link in the middle of the Request Absence page "View Monthly Schedule" or navigate to My Self Service > Time Reporting > View Time > Monthly Schedule;
- 2. To view a different month, click on the "month" dropdown and select the month, or click on "Next Month" or "Previous Month".

For further assistance, please contact the **Benefits Administrator**, x 1332